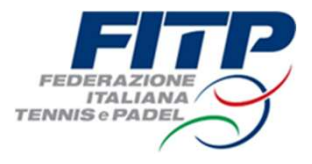

## Procedura di collegamento giocatori «Tabelloni da remoto»

| wFITP                       |                                        | DASHBOARD | ESPORTS | SCHEDA<br>GIOCATORE | ©<br>CONFRONTO                               | ORGANIZZA                       | SPARTITE APERTE |  |
|-----------------------------|----------------------------------------|-----------|---------|---------------------|----------------------------------------------|---------------------------------|-----------------|--|
|                             |                                        |           |         |                     |                                              |                                 |                 |  |
| Messaggi G.A.               |                                        |           |         |                     |                                              |                                 |                 |  |
| Torneo 🗸 🛧                  | Descrizione<br>Torneo                  | Tipologi  | a ↓ ↑   |                     |                                              | 12/12/2024 15                   | и               |  |
| TOS - T. 626<br>Torneo IIIA | Singolare Maschile<br>Open LIM. 4.NC - | FIT       |         | SI                  | TRASMETTE A TUTTI I<br>TERESSATI IL LINK ATT | GIOCATORI<br>RAVERSO IL QUALE S | si              |  |
| Categoria<br>Maschile 3.3 - | 3.3                                    |           |         | PC<br>TA            | DTRA' ASSISTERE ALLA                         | REDAZIONE DEL/I                 |                 |  |
| 4NC                         |                                        |           |         | SE                  | GUENTE LINK IN LINA I                        | NUOVA PAGINA                    |                 |  |

Alla chiusura delle iscrizioni il Giudice Arbitro genererà un link, su Google Meet, che invierà agli aventi diritto ad assistere alla procedura di estrazione del/i tabellone/i online.

Il giocatore accedendo alla sua pagina personale myFITP potrà visualizzare il messaggio inviato dal GA e cliccare sul link riportato.

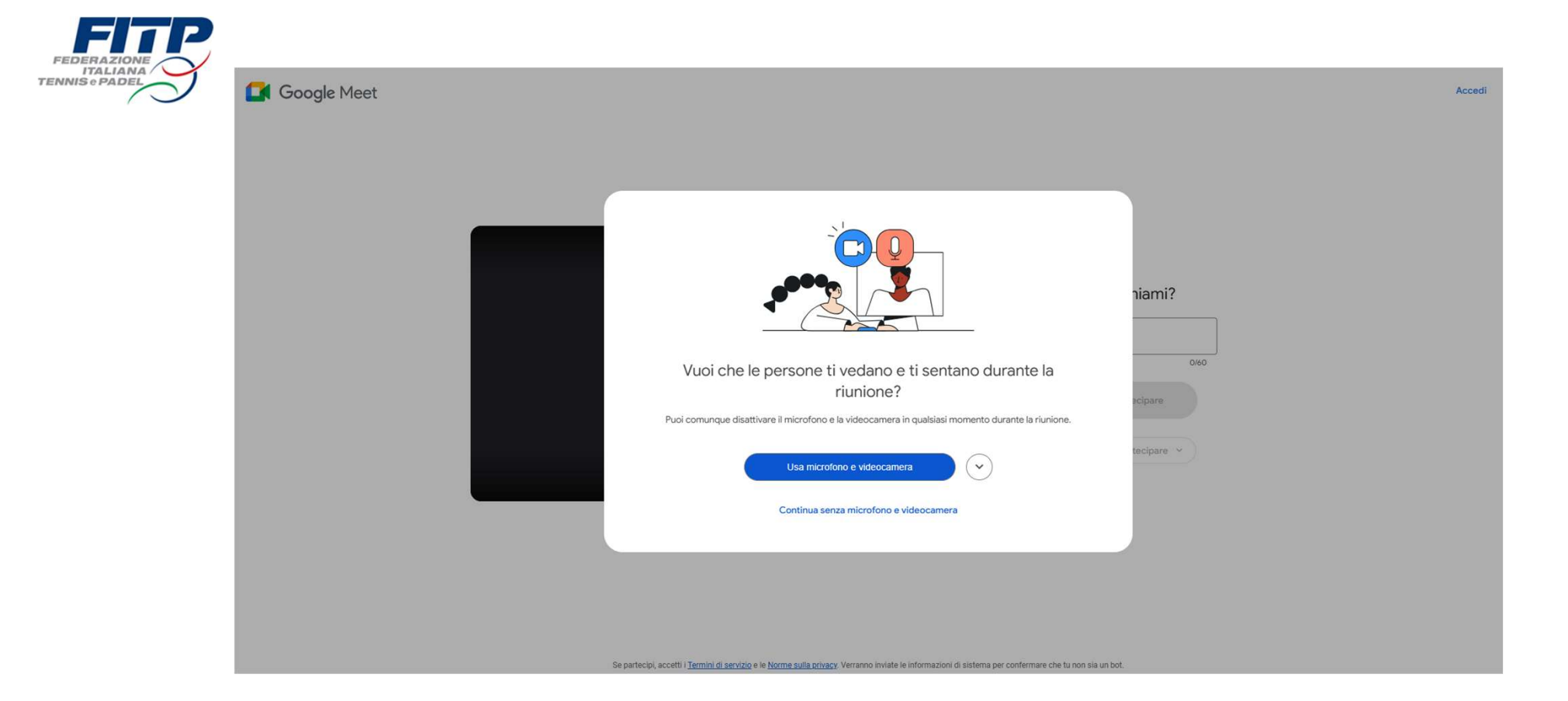

## Verrà indirizzato alla riunione creata dal GA e selezionando «Usa microfono e telecamera» accederà alla riunione.

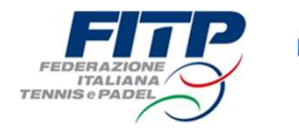

Google Meet

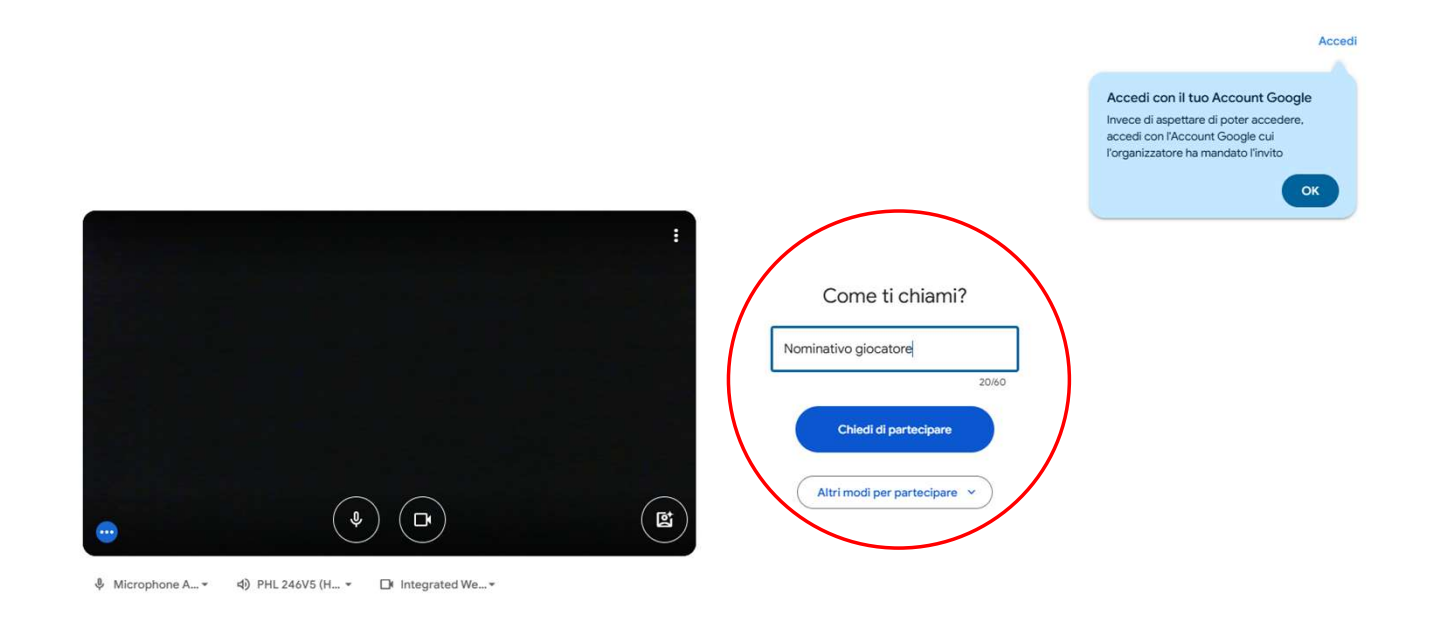

|--|

Ora il giocatore inserirà il proprio nome e cognome e andrà a cliccare «Chiedi di partecipare» per poter accedere alla riunione.

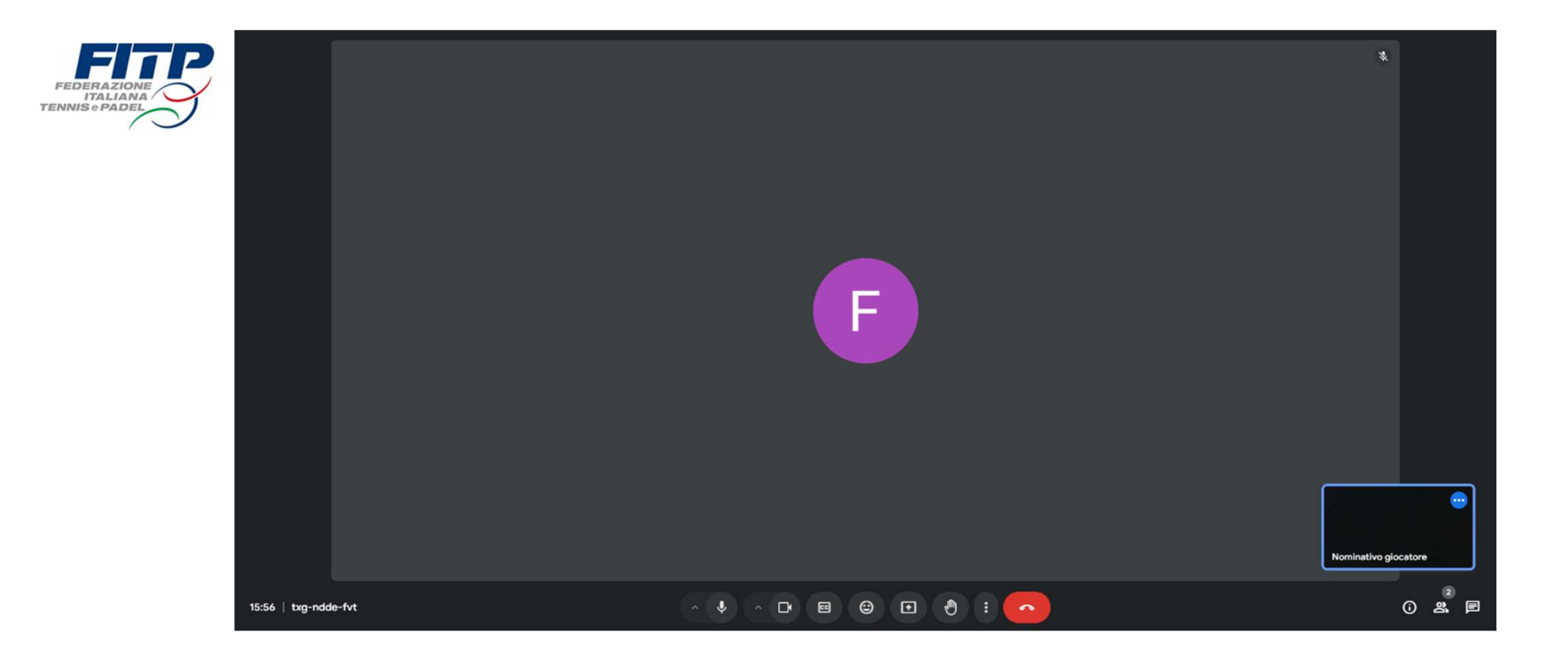

Una volta che il GA avrà accettato la richiesta, il giocatore potrà accedere alla riunione e assistere al sorteggio.